The Universities of Wisconsin are committed to equal access and inclusion for people with disabilities and strive to have a barrier free environment. If you need assistance or accommodation to read this document because of a disability, please contact Laura Stella-Ames at Laura.Stella-Ames@wisc.edu.

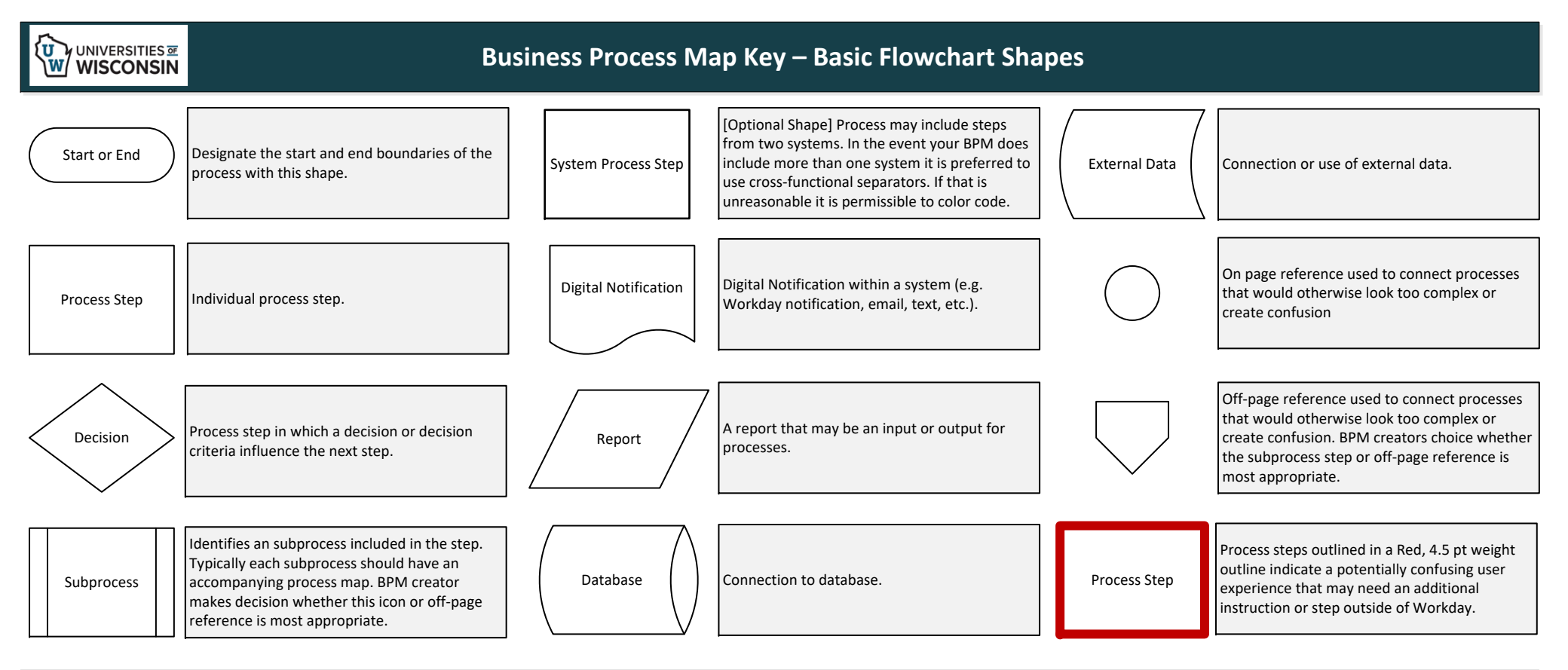

## **Business Process Map Key – Cross Functional Flowchart Shapes**

| Cross-Functional Flo    | Use the Cross-Functional Flowchart capabilities to delineate processes by system and role. <ul> <li>Horizontal Swimlane – roles/security role</li> </ul> |
|-------------------------|----------------------------------------------------------------------------------------------------|
| Separator               | <ul> <li>Vertical lanes – System, offline, or data/docs/reports</li> <li>Create vertical lanes with the vertical "Separator"</li> </ul>                  |
| Swimlane (vertical)     |                                                                                                    |
| Separator<br>(vertical) |                                                                                                    |
|                         |                                                                                                    |

| Business Process Inventory ID# - Process Category - Process Title (Ex. 1.1 – Requisitioning – Creating a Requisition) |              |              |         |  |
|----------------------------------------------------------------------------------------------------|--------------|--------------|---------|--|
|                                                                                                    | System No. 1 | System No. 2 | Offline |  |
| Role No. 1                                                                                                    |              |              |         |  |
| Role No. 2                                                                                                    |              |              |         |  |
| Role No. 3                                                                                                    |              |              |         |  |

The Universities of Wisconsin are committed to equal access and inclusion for people with disabilities and strive to have a barrier free environment.

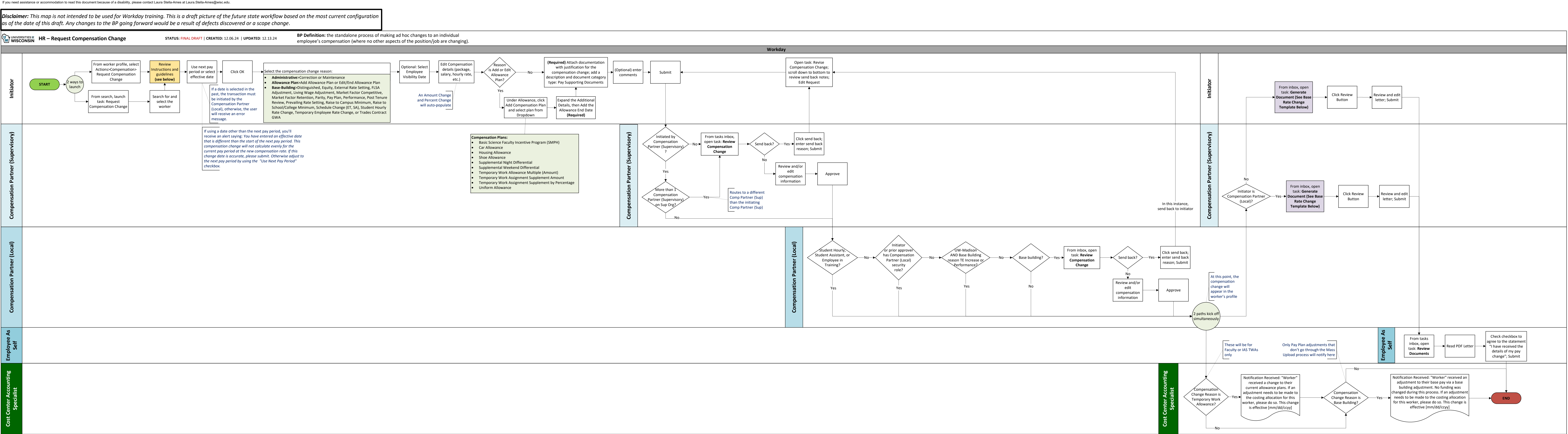

**Process Notes:** 

- This standalone business process can be initiated by the **Q**: Are there any reports relevant to Compensation Changes? following security roles: **Compensation Partner (Local)**, Compensation Partner (Supervisory), HR Executive (Supervisory), HR Partner (Supervisory), HR Process Coordinator (Supervisory) UW, Management Chain, Shared Services – Compensation UW, Shared Services – HR Mass Actions UW, Shared Services – Human Resources UW, Student Assistant Process Coordinator UW, and Student Hourly Process Coordinator UW.
- Any Workday user can be added as an ad hoc approver where indicated on the map.
- For retroactive effective dates, only a Compensation Partner (Local) can initiate this process.
- The employee, the initiator, and the manager receive notifications when the compensation change is approved. | change control for this BP.
- BP with the reason Change in Responsibilities Temporary. For those without SJD's (i.e. Faculty and IAS), **• Q:** Under what circumstances does the letter generate? the wrong population will receive the following alert: "Temporary Assignments should be processed via Job Change. Only faculty chairs and some clinical titles should this process."
- This map depicts the most current process that is not the BP.) Changes are still going through Change Control.
- colored green to indicate it is a Finance Security Role within an HR Business Process.

## 0&4

Answer: Yes, there are 35-40 Compensation-specific reports for a variety of uses (examples include: Under Min/Over Max, FLSA, Overload, Equity, etc.)

• **Q**: If the process is initiated by a Comp Partner (Local), who approves it?

Answer: The Compensation Partner (Supervisory). Compensation BPs have been set up to have an initiator and an approver. The Comp Partner (Local) should always initiate if: (1) the change is backdated and/or (2) the Compensation Partner (Supervisory) is the subject of the increase. The approval will route to either another Compensation Partner (Supervisory) in their sup org for the approval or up the approval chain.

• **Q**: Can you clarify the specific base building reasons that need to be approved by the Comp Partner (Local)? Answer: For non-Madison, every FAASLI/US base building adjustment will go to the Comp Partner (Local). For UW-Madison, all FAASLI/US base building adjustments will go to the Comp Partner (Local) except for: (1) TE increases and (2) performance adjustments.

 Q: Will "Temporary Work Allowance" be renamed "Temporary Work Assignment" to match the other 2 TWA options? **Answer**: ATP has this change request in queue, but it is low priority to other more significant changes still going through

Do not use this process for any employee with an SJD who • Q: Which Allowance Compensation plans go to the Comp Partner (Local) for approval?

needs a Temporary Work Allowance, use the Change Job Answer: The 3 TWA reasons and the Basic Science Faculty Incentive Program (SMPH) will go to Comp Partner (Local) for approval.

- use this process. Users who attempt to set up a TWA for Answer: A letter generates for all Compensation changes. The letter will have multiple sections that relate to each scenario; users will review and delete the non-applicable language.
  - Q: For consistency, can the notifications to the CCAS be a "To Do" step with instructions to kick off the" Assign Costing Allocation" sub-process?

receive the Temporary Work Supplement Allowance via Answer: The Assign Costing Allocation BP cannot be launched from this BP (Workday constraint); A notification was chosen as the optimal solution because it provides the worker name, transaction date, and the fact that it's for a Compensation Change, when a generic To Do step would not.

available to date in Wisc6. (i.e. Wisc6 has an old version of e Q: Regarding the CCAS notification on Base Building: If Base Building includes annual pay plan, will the CCAS get a notification for every single Pay plan adjustment in their sup org?

The Cost Center Accounting Specialist swim lane has been Answer: No. Pay Plan adjustments will be made using the Mass Upload Compensation Change BP (still in design); Mass upload pay plan adjustments will be auto-approved. However, if someone is missed or an error occurs and their pay plan must be adjusted manually through this process, then the notification will be sent to the CCAS.

the b

| est Compensation Change Guidelines<br>to submitting the request, review your campus guidelines to ensure proper                                                                                                    | Base Rate Change Letter Template<br>Request Compensation Change Workday Letter Template                                                                                                    |  |
|----------------------------------------------------------------------------------------------------|----------------------------------------------------------------------------------------------------|--|
| mentation is attached as appropriate.                                                                                                    | Notes: Blue Text will auto-populate. Red text needs to be manually edited/deleted.                                                                                                    |  |
| bensation changes will be effective no earlier than the date submitted by the<br>tor in Workday. Some campuses may require effective dates that align with<br>eginning of the pay period following the date submitted in Workday (please<br>w your institution's policies for guidance). The <u>Wisconsin Constitution (Art. IV,</u><br><u>(https://protect-us.mimecast.com/s/</u><br><u>CQW8JNTJ1Q0XhPFIgV?domain=docs.legis.wisconsin.gov) prohibits</u><br><u>active salary adjustments. In addition, Wis. Stat. § 109.03(1) (https://protect-<br/>imecast.com/s/s02HCR6VYMtyD62GtPC0Ga?domain=docs.legis.wisconsin.gov)</u><br><u>ibits making payments before work is performed.</u> | Dear Name,<br><this <u="" a="" by="" for="" increase="" is="" new="" temp="">AMOUNT. REMOVE IF PERCENTAGE ADJUSTMENT&gt;<br/>I am pleased to inform you that a request for a Temporary Work Allowance has been approved for you from mm/dd/ccyy<br/>[Add Reason]. The allowance total is \$00.00 and will be prorated in biweekly payments of [\$ Biweekly Amount]. This allow<br/>on [Date].<br/><this <u="" a="" by="" for="" increase="" is="" new="" temp="">AMOUNT. REMOVE IF PERCENTAGE ADJUSTMENT&gt;<br/><this <u="" a="" by="" for="" increase="" is="" new="" temp="">PERCENTAGE. REMOVE IF AMOUNT ADJUSTMENT&gt;</this></this></this> |  |
|                                                                                                    | I am pleased to inform you that a request for a Temporary Work Allowance has been approved for you from mm/dd/ccyy<br>[Add Reason]. The allowance total is \$00.00 of your biweekly gross salary and will be paid in biweekly payments. This allow<br>[Date].                                                                                                    |  |
|                                                                                                    | <this <u="" a="" by="" for="" increase="" is="" new="" temp="">PERCENTAGE. REMOVE IF AMOUNT ADJUSTMENT&gt;</this>                                                                                                    |  |
|                                                                                                    | Sincerely,                                                                                                    |  |
|                                                                                                    | Signer                                                                                                    |  |
|                                                                                                    | <this <u="" for="" is="">EDITING A <u>PERCENTAGE</u> TEMP INCREASE. REMOVE IF THIS IS A NEW ALLOWANCE ADDED&gt;</this>                                                                                                    |  |
|                                                                                                    | Your existing Temporary Work Allowance has been modified. The amount is now \$00.00 of your biweekly gross salary and adjustment will be reflected in your paycheck on [Date].                                                                                                    |  |
|                                                                                                    | <this <u="" for="" is="">EDITING A TEMP INCREASE. REMOVE IF THIS IS A NEW ALLOWANCE ADDED&gt;</this>                                                                                                    |  |
|                                                                                                    | Sincerely,                                                                                                    |  |
|                                                                                                    | Signer                                                                                                    |  |
|                                                                                                    | <this <u="" for="" is="">EDITING AN <u>AMOUNT</u> TEMP INCREASE. REMOVE IF THIS IS A NEW ALLOWANCE ADDED&gt;</this>                                                                                                    |  |
|                                                                                                    | Your existing Temporary Work Allowance has been modified. The amount is now mm/dd/ccyy and it is in place until mm/o your paycheck on [Date].                                                                                                    |  |
|                                                                                                    | <this <u="" for="" is="">EDITING A TEMP INCREASE. REMOVE IF THIS IS A NEW ALLOWANCE ADDED&gt;</this>                                                                                                    |  |
|                                                                                                    | Sincerely,                                                                                                    |  |
|                                                                                                    | Signer                                                                                                    |  |
|                                                                                                    | INSTRUCTIONS                                                                                                    |  |
|                                                                                                    | 1. Delete all red text.                                                                                                    |  |
|                                                                                                    | 2. Replace with appropriate personnel file letter content.                                                                                                    |  |
|                                                                                                    | 3. The letter will be delivered to the employee noted above for acknowledgment and can be accessed in Worker D                                                                                                    |  |

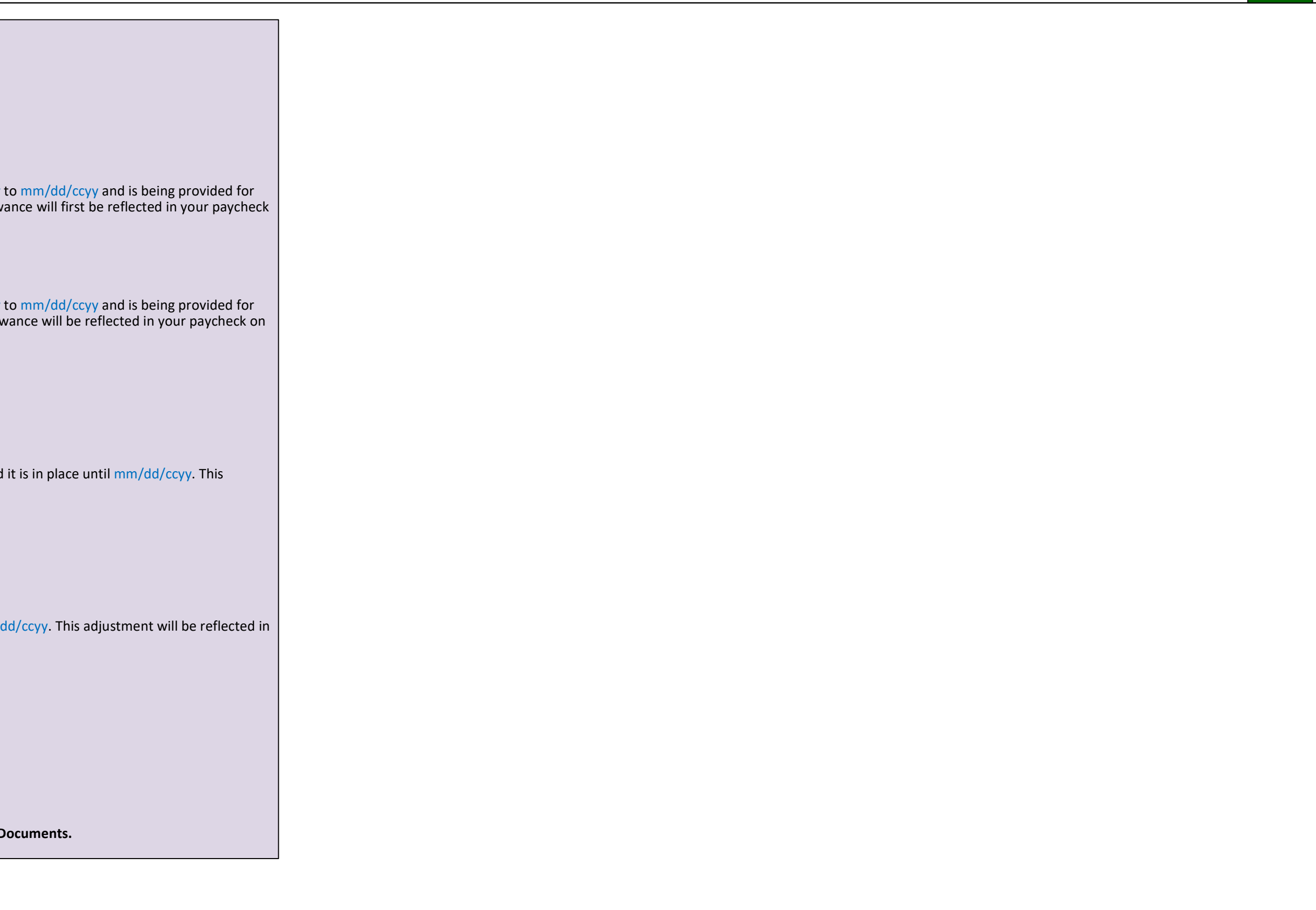